## 안전관리팀

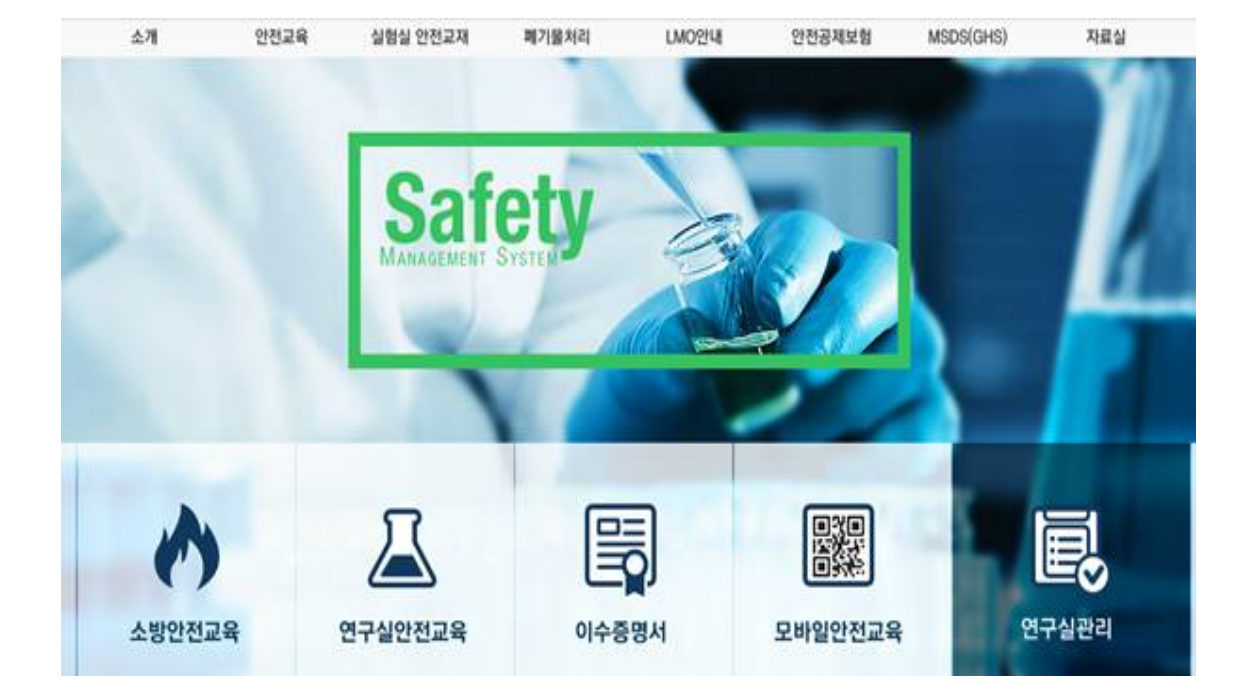

# 연구실 안전관리시스템 (연구실 안전교육 이수방법)

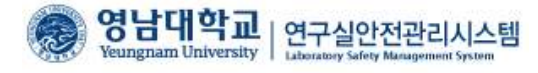

### l. 안전관리 시스템 접속

| 종합정보 시스템  | 강의포털  | 쒭메일                              | 장학                      | 어울림                   | YUCAN 프             | 로그램               |                       | Q               | 검색  |
|-----------|-------|----------------------------------|-------------------------|-----------------------|---------------------|-------------------|-----------------------|-----------------|-----|
| 학생포털      |       | 영대소식 및                           | 사안배 🍵                   | <i>낙솔</i> 공연행사        | 대학공지                | 대학원공지             | 포털공지                  | 학생지원 서비스        |     |
| 마이포털 +    |       | · 놀면 뭐하니? 취                      | 업특강 둔자!                 |                       | 11.                 |                   | 2020.03.13            | 학습법·컨설팅         |     |
|           |       | · [해외인턴] ICCI                    | E, 전기자동치                | ト공학회사 품               | 질관리자 인턴·            | 참가자 모집            | 2020.03.13            | 미 스마트출결         |     |
| 개인정보수정 루  | 7.018 | · [IGE] 해외인턴<br>· 올림픽플라자 사후      | 참가자 모집_<br>활용 아이디어      | Graphic Des<br>공모전 공고 | ign 포지션             |                   | 2020.03.13 2020.03.12 | 🛄 시설물 사용신청      |     |
| ALCOLIC 1 |       | ·제7회 대한민국 선                      | 거사진공모                   |                       |                     |                   | 2020.03.12            | ™ YB를           |     |
| 1일/알리미    |       | - [모집/알림]Y-ST.<br>- [대구광역시] 2020 | AR A&D 서포터<br>0년 꿈나눔 멘트 | 1조 모집 공고<br>1명·참여 대학! | 벽 모집 안내             |                   | 2020.03.12            | III 학사 FAQ      |     |
| 웹메일       | 0 건   |                                  |                         |                       |                     |                   |                       | []] 학사 Q8A      |     |
| E서관       |       | 2020학년도1학기 감의                    | 목록                      | 더보기 -                 | Y형인재교육              |                   | 더보기 -                 | 이 칭찬/불편신고       |     |
| 드셔 대축 거수  | 0.71  | ·<br>· 식품과건강   0160              | -                       | -                     | ·<br>· 2020년 1월 11일 | 를 모의 OPIc 및 TO    | EIC Speaking          | 대 표절검증시스템       |     |
| 도서 예약 건수  | 0건    | · 식물유전학   2352                   |                         |                       | 시험 실시 안내            |                   |                       |                 |     |
| 도서 연체 건수  | 0건    | · 과무원예의   2355<br>· 식물호르몬   2356 |                         |                       |                     |                   |                       | IT 서비스          |     |
| 7스착기      | 0     | · 과수및식물보호학실형                     | 1 2357                  | -                     |                     |                   |                       | 🛄 인터넷 디스크(신서비   | ==) |
| - 1 x - 1 | -     | 21 01 23                         | 비번면                     | 경 더보기 -               | 알리미                 |                   | 더보기 -                 | 🛄 전산지원          |     |
| (의민호 님액   | 0     | · scan                           |                         |                       | • 신규 알림 자료          | 가 없습니다.           |                       | 🖬 무선핸 장비등록      |     |
| 구정 시스템    | 0     | • scan                           |                         |                       | 120.01 201201 0000  | or states and the |                       |                 |     |
| 정서식관리시스템  | 0     |                                  |                         |                       |                     |                   |                       | 연구실안전관리시스템      |     |
|           |       |                                  |                         |                       |                     |                   |                       | 공학인증 시스템        |     |
|           |       |                                  |                         |                       |                     |                   |                       | 자유게서판           |     |
|           |       |                                  |                         |                       |                     |                   |                       | MAR/658         |     |
|           |       |                                  |                         |                       |                     |                   |                       |                 |     |
|           |       |                                  |                         |                       |                     |                   |                       | 구내식당 애뉴         |     |
|           |       |                                  |                         |                       |                     |                   |                       | 광의지원 시스템(~2018) |     |
|           |       |                                  |                         |                       |                     |                   |                       |                 |     |

- 안전관리 시스템에 접속하기 위해 우선 학교 포털시스템에 로그인 후,
   오른쪽 아래 '연구실안전관리시스템' 배너를 클릭합니다.
- 포털에 로그인이 되지 않는 경우 <u>www.safety.yu.ac.kr</u> 접속
- 로그인

| 성원         | 그외 연구활동종사자          |
|------------|---------------------|
| 학생/교직원 로그인 | 2 사용자 등록정보를 이용한 로그인 |
| 1<br>로그인   | 아이디<br>비밀번호         |
|            | 로그인 사용자등록           |

- 로그인은 <u>학내구성원(학생/교직원)인 경우와 그 외 구성원으로</u> 로그인 과정이 분리됩니다.
- ① <u>학생/교직원인 경우</u> 영남대학교 포털시스템 로그인을 통해 로그인합니다.
- ② <u>포털시스템 아이디가 없는</u> 그 외 연구활동종사자(졸업생, 수료생 포함)의 경우, <u>www.safety.yu.ac.kr</u> 에 접속하여 사용자등록을 하여 관리자가 승인하면 시스템에 로그인하여 이용할 수 있습니다.

#### 2. 연구실 안전교육 이수

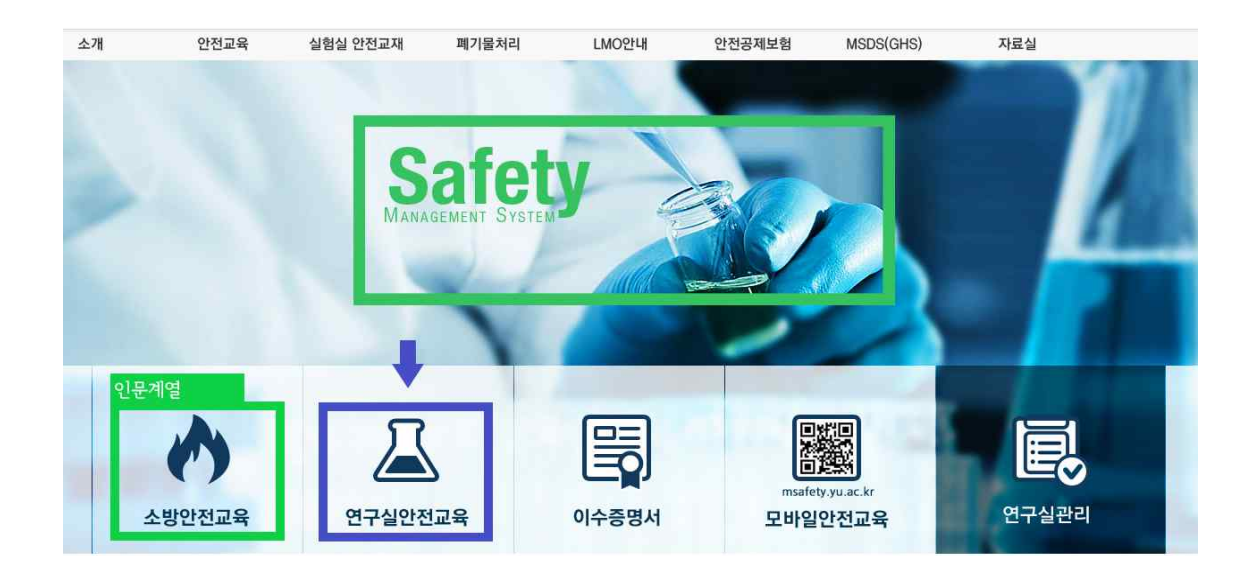

- 시스템에 로그인을 한 후, '연구실안전교육'을 클릭하여 안전교육 메뉴로 이동합니다.
- 인문계열 학생의 경우, '소방안전교육'을 받으시면 되며, 실험실습수업 수강 등으로 인하
   여 연구실안전교육을 이수하여야 하는 경우, 안전관리팀(053-810-1393)으로 연락하
   여 조치를 받아야 합니다.

| 과정명   | 2021년 2학기 안전교육          | 【※이수하지 않는 안전교육은 과정을 변경하며 이수할 수 있습니다.)                                                                                        |
|-------|-------------------------|----------------------------------------------------------------------------------------------------|
| 교육기간  | 2021.09.01 ~ 2022.01.31 |                                                                                                    |
| 과정구성  | 총 0시간으로 구성              |                                                                                                    |
| 💽 안전교 | 1육 수강 현황                |                                                                                                    |
| 교육진행성 | 상태 > <mark>과목선택</mark>  |                                                                                                    |
|       |                         | 면어 선택 후 선택과목을 설정하세요.<br>(After selection language, choose the elective courses<br>④ 한국어(Korean) 〇 영어(English) 〇 중국어(Chinese) |
|       |                         | 과목선택<br>(Choosing the course)                                                                                                |

- 과정명을 선택(2021학년도 2학기 안전교육)하고, 원하는 언어를 선택 후, 수강신청을 위해 과목선택을 클릭합니다.
- 과학기술분야 연구활동종사자들은 학기마다 6시간(저위험 학과 3시간)을 이수하여야 합니다.(실험실습수업 수강 학부생 이수 必)

연구실 안전교육

| 성명 | 소속                        | 과목선택 현            | 1황 0/6        |
|----|---------------------------|-------------------|---------------|
|    |                           | 안전교육은 재수강할 수 있습니다 | 나.(수강여부에 '∀') |
| 선택 | 과목명                       | 인정시간(분)           | 수강여부          |
|    | 안전보호구의 필요성                | 60                | ^             |
| O  | 연구개발활동에 적합한 복장            | 60                |               |
|    | 연구실안전/산업안전보건법의 필수 안전관리 문서 | 60                |               |
|    | 연구실안전법상 저위험 연구실의 구분       | 60                |               |
|    | 연구실 냄새의 원인과 관리            | 60                |               |
| Ū  | 고압가스의 위험성                 | 60                |               |
|    | 화학물질의 위험성                 | 60                |               |
|    | 사전유해인자 위험분석 대상 연구실        | 60                |               |
|    | 안전표지의 필요성과 종류             | 60                |               |
|    | 안전표지의 부착 및 관리방법           | 60                |               |

과목선택 페이지에서, 원하는 강의 6가지(저위험 학과 3가지)를 선택하고, '설정' 버튼
 을 눌러줍니다.(1과목 당 1시간으로 인정, 이수시간은 해당 학과에 따라 자동생성)

닫기

2021학년도 신입생(학부 및 대학원)은 집체교육을 2시간 이수하여야 하나, 코로나19 재난 상황에 따라 온라인 교육(2시간)으로 대체합니다

|   | 재난 상황   | 에 따라    | 온라인  | 교육(2시간)으로 | 대체합니다. |  |  |
|---|---------|---------|------|-----------|--------|--|--|
|   |         |         |      |           |        |  |  |
| • | 연구실안전교육 | · 과정 안내 | 및 선택 |           |        |  |  |

| 과정명                       | 2020년 1학기 안전교육 🔻 ( <mark>※이수하지 않는 안전교육</mark> 을                                               | 2 과정을 변경하며 이수 <b>1</b> | 할 수 있습니다                   | .)                         |                            |                                      |
|---------------------------|-----------------------------------------------------------------------------------------------|------------------------|----------------------------|----------------------------|----------------------------|--------------------------------------|
| 교육기                       | <b>21</b> 2020.03.09 ~ 2020.07.31                                                             |                        |                            |                            |                            |                                      |
| 과정구                       | 성 총 6시간으로 구성                                                                                  |                        |                            |                            |                            |                                      |
| <mark>2 안</mark> 7<br>교육진 | <b>전교육 수강 현황</b><br>행상태 〉 <mark>교육수강</mark>                                                   |                        |                            |                            |                            |                                      |
| 번호                        | 과목명(교육내용)                                                                                     | 시간(분)                  | 인정시간                       | 분류                         | 과목변경                       | 수강여부(수강일)                            |
|                           |                                                                                               |                        |                            |                            |                            |                                      |
| 1                         | 연구실안전법상 저위험 연구실의 구분                                                                           | 15                     | 1                          | 선택                         | 변경                         | 수강하기                                 |
| 1                         | 연구실안전법상 저위험 연구실의 구분<br>연구실 냄새의 원인과 관리                                                         | 15                     | 1                          | 선택<br>선택                   | 변경<br>변경                   | 수강하기<br>수강하기                         |
| 1<br>2<br>3               | 연구실안전법상 저위험 연구실의 구분<br>연구실 냄새의 원인과 관리<br>고압가스의 위험성                                            | 15<br>16<br>16         | 1 1 1 1                    | 선택<br>선택<br>선택             | 변경<br>변경<br>변경             | 수강하기<br>수강하기<br>수강하기                 |
| 1<br>2<br>3<br>4          | 연구실안전법상 저위험 연구실의 구분<br>연구실 냄새의 원인과 관리<br>고압가스의 위협성<br>연구실안전/산업안전보건법의 필수 안전관리 문서               | 15<br>16<br>16<br>18   | 1<br>1<br>1<br>1           | 선택<br>선택<br>선택<br>선택       | 변경<br>변경<br>변경<br>변경       | 수강하기<br>수강하기<br>수강하기<br>수강하기         |
| 1<br>2<br>3<br>4<br>5     | 연구실안전법상 저위험 연구실의 구분<br>연구실 냄새의 원인과 관리<br>고압가스의 위험성<br>연구실안전/산업안전보건법의 필수 안전관리 문서<br>안전보호구의 필요성 | 15<br>16<br>18<br>18   | a<br>1<br>1<br>1<br>1<br>3 | 선택<br>선택<br>선택<br>선택<br>선택 | 변경<br>변경<br>변경<br>변경<br>변경 | 수강하기<br>수강하기<br>수강하기<br>수강하기<br>수강하기 |

위 항목을 설정한 이후 위와 같은 화면이 나타나며, 수강하기를 클릭하여 해당 동영상 시청이 가능합니다. 선택한 수강과목은 과목변경 버튼을 눌러서 변경이 가능합니다.

#### 3. 교육이수 후 평가 및 이수증명서

| 과정명 | 2020년 1학기 안전교육 🔹 ( <mark>※이수하지 않는 안전교육</mark> | 은 과정을 변경하여 이수학 | 할 수 있습니다 | .) |      |                    |
|-----|-----------------------------------------------|----------------|----------|----|------|--------------------|
| 교육기 | <b>ZF</b> 2020.03.09 ~ 2020.07.31             |                |          |    |      |                    |
| 과정구 | 성 총 6시간으로 구성                                  |                |          |    |      |                    |
| 만간  | 전교육 수강 현황                                     |                |          |    |      |                    |
| 교육진 | 행상태 > <b>교육수강</b>                             |                |          |    |      |                    |
| 번호  | 과목명(교육내용)                                     | 시간(분)          | 인정시간     | 분류 | 과목변경 | 수강여부(수강일)          |
| t   | 안전사고 유형별 대용요령                                 | 30             | 1        | 선택 | 1753 | 수강(2020.03.11) 다시보 |
| 2   | 안전사고 응급처치                                     | 30             | 1        | 선택 |      | 수강(2020.03.11) 다시보 |
| 3   | 연구실 안전관리 실태조사                                 | 16             | 1        | 선택 | -    | 수강(2020.03.11) 다시보 |
| 4   | 생활습관과 건강                                      | 21             | 1        | 선택 |      | 수강(2020.03.11) 다시보 |
| 5   | 작업환경관리 개론                                     | 29             | 1        | 선택 | 170  | 수강(2020.03.12) 다시보 |
|     | 마서피르이 마서피르즈ㅎ그 에바                              | 16             | 1        | 선택 |      | 수강(2020.03.12) 다시보 |

- 선택한 수강과목들을 다 수강한 후, 평가하기를 클릭하여 100점 만점 중 60점 이상을 맞아야 이수처리가 됩니다. 평가하기를 하지 않을시 이수처리가 되지 않습니다.
- 집체교육을 1시간이라도 이수하여 6시간이 채워질 경우에 평가하기 버튼이 생성되지 않으며, 이런 경우 평가 없이 자동 이수처리가 됩니다.(2021학년도 신입생의 경우, 평가 없이 자동 이수처리)

| 성명 | · 소속                                                                                                    | 문제풀이 현황              |
|----|----------------------------------------------------------------------------------------------------|----------------------|
| 번호 | 평가문제 지문                                                                                                    |                      |
|    | <ul> <li>산업체 연구실의 경우 안전규정에 대한 준수율이 높다.</li> <li>산업체 연구실은 다양한 분야를 다룬다.</li> <li>대학 연구실은 주로 논문이나 특허를 위한 연구활동을 주로 한다.</li> </ul> | ^                    |
| 2  | '미숙련자가 업무에 종사하여도 재해를 당하지 않도록 하는 것'은 기계설비 안<br>대한 설명 중 무엇에 대한 내용인가 ?                                                           | 전의 기본원칙에서 구조부분의 안전화에 |
|    | <ul> <li>○ 가공시의 안전성 확보</li> <li>○ Fool Proof</li> <li>○ Fail Safe</li> <li>○ 설계의 안전성 확보</li> </ul>                            |                      |
| з  | 불안전한 상태에 대한 설명이 아닌 것은 ?                                                                                                    |                      |
|    | <ul> <li>실계불량</li> <li>보호구, 북장의 결함</li> <li>안전조치 불이행</li> <li>부정당한 기계/장치의 사용</li> </ul>                                       |                      |

평가하기를 누를 시, 위와 같은 평가페이지가 나타나며, 100점 만점 중 60점 이상을 획득하여야 이수처리가 됩니다.(60점 미만일 시, 반복해서 평가하기를 하실 수 있습니 다. 단, 문제는 변경됨.)

제출하기

| 안전교육    | 이수 | 증명서      |                                           |              |      |                 |
|---------|----|----------|-------------------------------------------|--------------|------|-----------------|
| 안전교육 안내 |    |          |                                           |              |      |                 |
| 소방안전교육  |    | A        | 안전교육 이수 목록입니다. 이수과정 선택 후 증명서를 출력할 수 있습니다. |              |      |                 |
| 연구실안전교육 |    | -        |                                           |              |      |                 |
| 집합교육과정  | Q  | (총 7 건)  | 년도 전체 ▼ 교육구분                              | 전체           | * 검색 | 중명시움력           |
| 이수증명서   |    | 교육종류     | 과정명                                       | 이수일자         | 이수시간 | 이수번호            |
|         |    | 소방안전     | 2015년 소방교육                                | 과목설정         | 0/0  |                 |
|         |    | 신규/정기    | 2016년 1학기 안전교육                            | 수강하기         | 3/6  |                 |
|         | 0  | !큐/정기    | 2016년 2학기 안전교육                            | 2016, 12, 08 | 6/6  | 20161208_650082 |
|         | 0  | !규/정기    | 2019년 1학기 안전교육                            | 2020.03.13   | 6/6  | 20200313_819268 |
|         | 0  | !규/정기    | 2019년 2학기 안전교육                            | 2019.10.31   | 6/6  | 20191031_826022 |
|         |    | 12/7471  | 2020년 1학기 안전교육                            | 2020.03.12   | 6/6  | 20200312_841587 |
|         |    | 111/ 021 |                                           |              |      |                 |

연구실 안전관리 안전교육을 이수완료시 이수증명서가 나옵니다. 안전교육 - 이수증명서
 에 들어가신 뒤 출력을 원하는 증명서를 선택한 뒤, 오른쪽 위 증명서 출력 버튼을 클
 릭하여 이수증명서를 출력하면 됩니다. ( 학교나 기관에서 필요할 시에 )

|             |         | 안전교육 이수          | 증명서        |        |                                                                                   |                                                     |
|-------------|---------|------------------|------------|--------|-----------------------------------------------------------------------------------|-----------------------------------------------------|
| → 교육상<br>성명 | 병정보     | 학(사)번 소:         | 4          | _      |                                                                                   |                                                     |
| > 안전교       | 교육 미수정보 |                  |            |        |                                                                                   |                                                     |
| 번호          | 교육구분    | 과정명              | 미수일자       | 미수시간   | 미수번호                                                                              |                                                     |
| 1           | 신규/정기   | 2016년 2학기 안전교육   | 2016.12.08 | 6/6    | 20161208_650082                                                                   |                                                     |
| 2           | 신규/정기   | 2019년 1학기 안전교육   | 2020.03.13 | 6/6    | 20200313_819268                                                                   |                                                     |
| 3           | 신규/정기   | 2019년 2학기 안전교육   | 2019.10.31 | 6/6    | 20191031_826022                                                                   |                                                     |
| 4           | 신규/정기   | 2020년 1학기 안전교육   | 2020.03.12 | 6/6    | 20200312_841587                                                                   |                                                     |
| 5           | 신규/정기   | 이공계열 신입생 안전교육( - | 2016.11.16 |        | 집합교육                                                                              |                                                     |
|             |         |                  |            | 총 미수시간 | 26                                                                                |                                                     |
|             |         | 2020년 03월 1      | 6일         | лпн    | 로면 삼억<br>프린터 선택<br>(평Canon IR-ADV C3525/3530 UFR II) [편] Microsoft Pri<br>(편) Fax | P Officejet Pro 860<br>It to PDF<br>Document Writer |

위의 그림은 이수증명서임. 증명서 출력을 클릭할 시에 해당 화면(연결된 프린터)이 나 오게 됩니다.